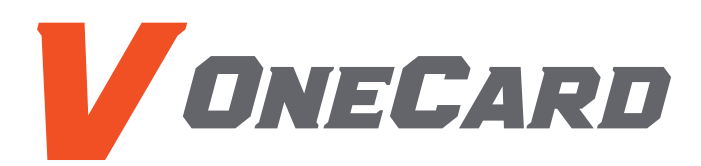

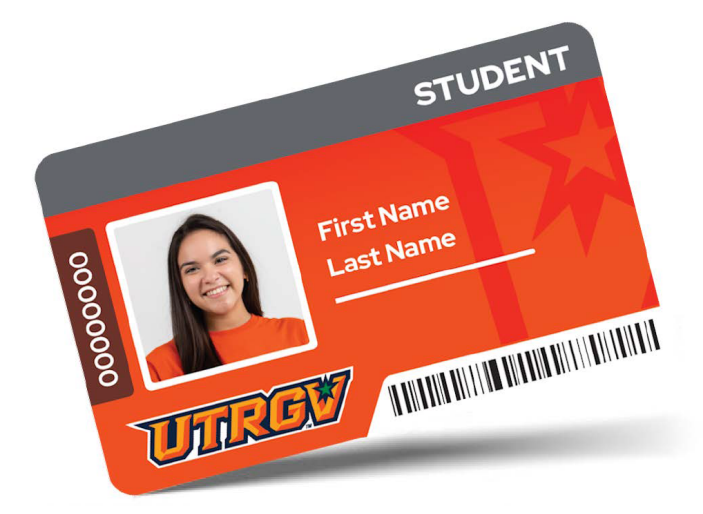

# **ONLINE REQUEST PROCESS**

To complete this online process, you must have an active status with the University or you must have completed a New Student or Employee Orientation. All other V OneCard requests should be submitted via email to cardservices@utrgv.edu or in person at one of our office locations.

NOTE: For replacements, a fee of \$12 will be billed to your online student bill. Employees can make payment with credit card online through the V OneCard Marketplace Store or with cash/check at the Bursar's office prior to visiting the V OneCard Office.

## To request your new/replacement V OneCard:

#### **1.** Login to my.utrgv.edu

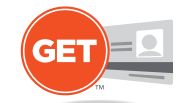

Login to **myUTRGV** portal and click on the **V OneCard GET Portal** icon on the Applications menu. This process can only be completed through the V OneCard GET website, not through the GET Mobile App.

#### 2. Upload your ID Photo

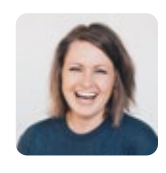

To upload a photo or If you would like to update an existing photo, you can do so by selecting the **"Upload ID Photo"** link on the Quick Links menu. Otherwise, go to step 3.

Photos that do not meet the **photo submittal requirements** will not be accepted and will need to be resubmitted. The photo should be similar to a Passport photo.

#### **3.** Submit your Request

#### **SKIP** if you want to pick up your card on-campus

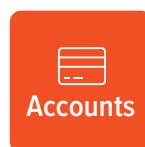

ATTENTION: IF YOU ARE ATTENDING A NEW STUDENT ORIENTATION, <u>DO NOT</u> COMPLETE THIS STEP. YOUR ID CARD WILL BE ISSUED TO YOU AT YOUR SCHEDULED ORIENTATION.

To avoid delays with processing your ID card, please<u>do not</u>complete this step until your photo has been submitted and approved by the V OneCard Office.

Go back to the **Accounts** homepage and click the **"Online V OneCard Request**" link on the Quick Links menu and read the request procedures. In the message box at the bottom of the page, provide the following information:

- 1. Title your message with "Online V OneCard Request"
- 2. State the reason for your request
  - ID Replacement
  - New Student Orientation
  - New Employee Orientation
  - Other (describe)
- 3. Provide your student or employee ID number
- 4. Postal Delivery provide your current postal mailing address

All requests will be processed in the order they are received. A confirmation email will be sent from Campus Card Services once your V OneCard has been mailed to you.

Please contact us at:

cardservices@utrgv.edu

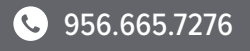

▶ utrgv.edu/vonecard

### UTRGV

Auxiliary Business Services